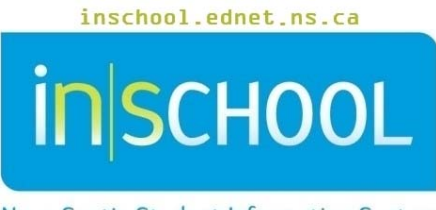

i

Nova Scotia Student Information System

### Nova Scotia Public Education System

## Preferred Name in PowerSchool

User Guide

Revision Date: October 30, 2018

User Guide October 30, 2018

| 1 | How | <i>i</i> to Enter Preferred Name | 3   |
|---|-----|----------------------------------|-----|
|   | 1.1 | For a New Student                | . 3 |
|   | 1.2 | For an Existing Student          | . 4 |
| 2 | Whe | ere will Preferred Name Show     | . 4 |
| 3 | How | / to Search by First Name        | . 5 |
|   | 3.1 | Legal First Name                 | . 5 |
|   | 3.2 | Preferred First Name             | . 6 |

(Note: Student names appearing in this document are fictitious names)

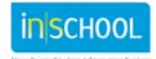

User Guide October 30, 2018

#### 1 HOW TO ENTER PREFERRED NAME

#### **1.1 FOR A NEW STUDENT**

On the **Enroll a New Student** screen enter all required data and submit the page. The student **Registration** screen will appear.

On the **Registration** screen, notice that the legal first name appears in the **Legal First Name** and **Preferred Name** fields.

- If the Registration Form indicates a preferred name, enter it in the **Preferred Name** field.
- If the Registration Form indicated no preferred name, the legal first name will copy into the **Preferred Name** field once the page is submitted.

| Student Data Entry                         |                        |                      |         |                         |
|--------------------------------------------|------------------------|----------------------|---------|-------------------------|
| Valker, Nicole Jane 4 3900000000 CHES      | HMRM: Not Set NS Progr | ram: E005 NS Funding | Type: R |                         |
|                                            |                        |                      |         | Collapse All Expand All |
| - STUDENT INFORMATION                      |                        | /                    |         |                         |
| Student's Legal Name (last, first, middle) | Walker                 | *. Nicole            | Jane    |                         |
| Preferred Name                             | Nicole                 |                      |         |                         |
| DOB (mm/dd/yyyy)                           | 10/16/2009             |                      |         |                         |
| Sex                                        | Female 🝷               |                      |         |                         |
| Grade Level                                | 4                      |                      |         |                         |
| Student Number                             | 390000000              |                      |         |                         |

**NOTE**: Please see the communication '*Requests to Use Preferred Names*' for more details on student name changes. This document is available at: https://inschool.ednet.ns.ca/board-school-administration/powerschool/communications.

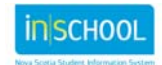

User Guide October 30, 2018

#### **1.2 FOR AN EXISTING STUDENT**

On either the **Demographic** or **Registration** screen, change the current preferred name to the new preferred name. Click **Submit** to save changes. **Notice that the student's name at the top of the page reflects the new preferred name.** 

| General Demogra<br>Walker, Nicollette Jane 4 390                                              | aphics<br>00000000 CHES                      | HMRM: Not Set NS Program: E00                                           | 5 NS Funding Type: R                                                              |                       |
|-----------------------------------------------------------------------------------------------|----------------------------------------------|-------------------------------------------------------------------------|-----------------------------------------------------------------------------------|-----------------------|
| Student's Legal Name<br>(last, first, middle)<br>Submit Documentation on<br>Legal Name Change | Walker                                       | * Nicole                                                                | Jane                                                                              |                       |
| Preferred Name                                                                                | Nicollette                                   |                                                                         |                                                                                   |                       |
| Full Name (Legal)<br>Last,First Middle                                                        |                                              |                                                                         |                                                                                   |                       |
|                                                                                               | ** Use the full name f<br>For reporting purp | ield to accommodate student name<br>oses the first name, last name, and | s which do not fit into the name fields<br>I middle name fields must always be co | provided.<br>mpleted. |

#### 2 WHERE WILL PREFERRED NAME SHOW

The preferred name will show on every student screen in PowerSchool where a student's name appears, this includes the Parent Portal, Teacher Portal and Sub Portal.

| NOTE: The preferred name column on the 'Record Meeting Attendance' screen in the Teacher Portal |
|-------------------------------------------------------------------------------------------------|
| and Sub Portal has been removed. Preferred name appears under the 'Students' column.            |

| Attendance Code Classes                   |
|-------------------------------------------|
| (Present)   Show Multiple Sections Submit |

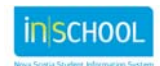

User Guide October 30, 2018

The following are the only reports that will print the full legal name of a student:

- High School Transcript (including In-Progress Report)
- Adult High School Transcript
- Cumulative Record

NOTE: Both the student's legal name and preferred name will appear on the Cumulative Record.

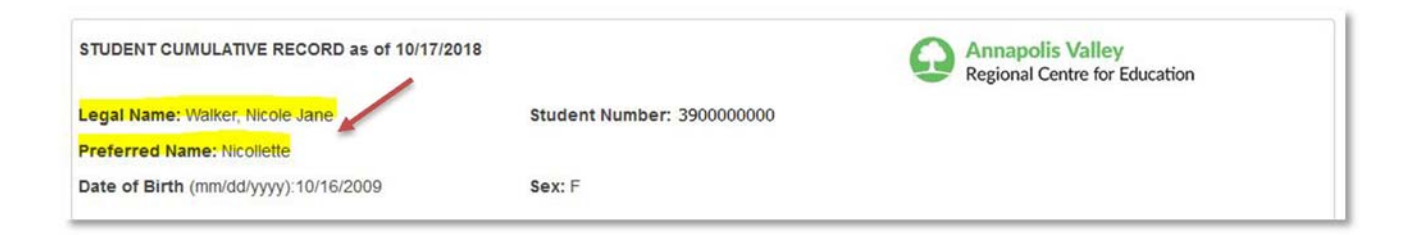

#### **3** HOW TO SEARCH BY FIRST NAME

#### **3.1 LEGAL FIRST NAME**

To search for as student by their legal first name type **StudentCoreFields.PSCORE\_LEGAL\_FIRST\_NAME**=(*enter the legal first name*) or click on **View Field List** and in the filter box, type **Legal**, select the field **StudentCoreFields.PSCORE\_LEGAL\_FIRST\_NAME**.

# Start Page Students Staff Parents Include Remote Enrollments StudentCoreFields.PSCORE\_LEGAL\_FIRST\_NAME=Nicole Advanced A B C D E F G H I J K L M N O P Q R S T U V W X Y Z PP PR 1 2 3 4 5 6 7 8 9 10 11 12 RG M F All Stored Searches

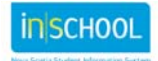

User Guide October 30, 2018

#### **3.2 PREFERRED FIRST NAME**

To search for a student by their preferred name, type **First\_Name**=(*enter the preferred name*) or click on **View Field List** and in the filter box, type **First**, select the field **FIRST\_NAME**.

#### Start Page

| tude  | ents |     | Sta  | ff P  |    | Parents | Parents | Parent | Parents |   | Parents |    | Parents |     | rents | s  |     |     |      |       |    |   |   |          |                              |                 |     |  |  |  |  |  |  |  | - / |  |
|-------|------|-----|------|-------|----|---------|---------|--------|---------|---|---------|----|---------|-----|-------|----|-----|-----|------|-------|----|---|---|----------|------------------------------|-----------------|-----|--|--|--|--|--|--|--|-----|--|
| First | _Na  | me  | =Nic | ollet | te |         |         |        |         |   |         |    |         | _   |       |    |     |     |      |       |    |   | ٩ | Advanced | 🗐 Include Remote Enrollments | View Field List | [?] |  |  |  |  |  |  |  |     |  |
| B     | 6    | ; D | E    | F     | G  | н       | J       | К      | L       | М | Ν       | 0  | Ρ       | Q   | R     | S  | т   | U   | v    | W     | x  | Y | Z |          |                              |                 |     |  |  |  |  |  |  |  |     |  |
| R     | 1    | 2   | 3    | 4     | 5  | 6       | М       | F      | AI      | 1 | Stor    | ed | Sea     | rch | es    | St | ore | d S | elec | ction | is |   |   |          |                              |                 |     |  |  |  |  |  |  |  |     |  |

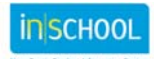